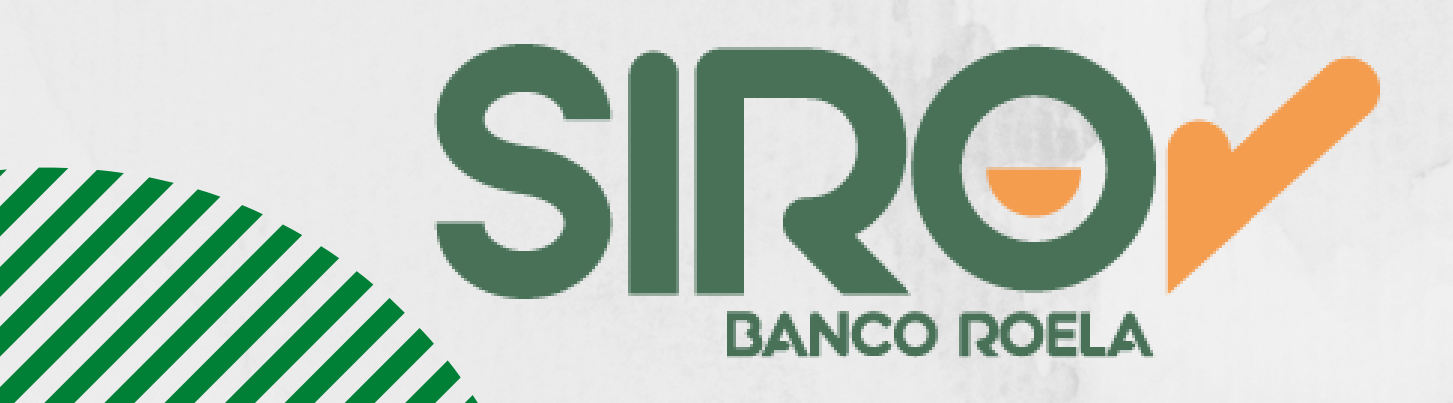

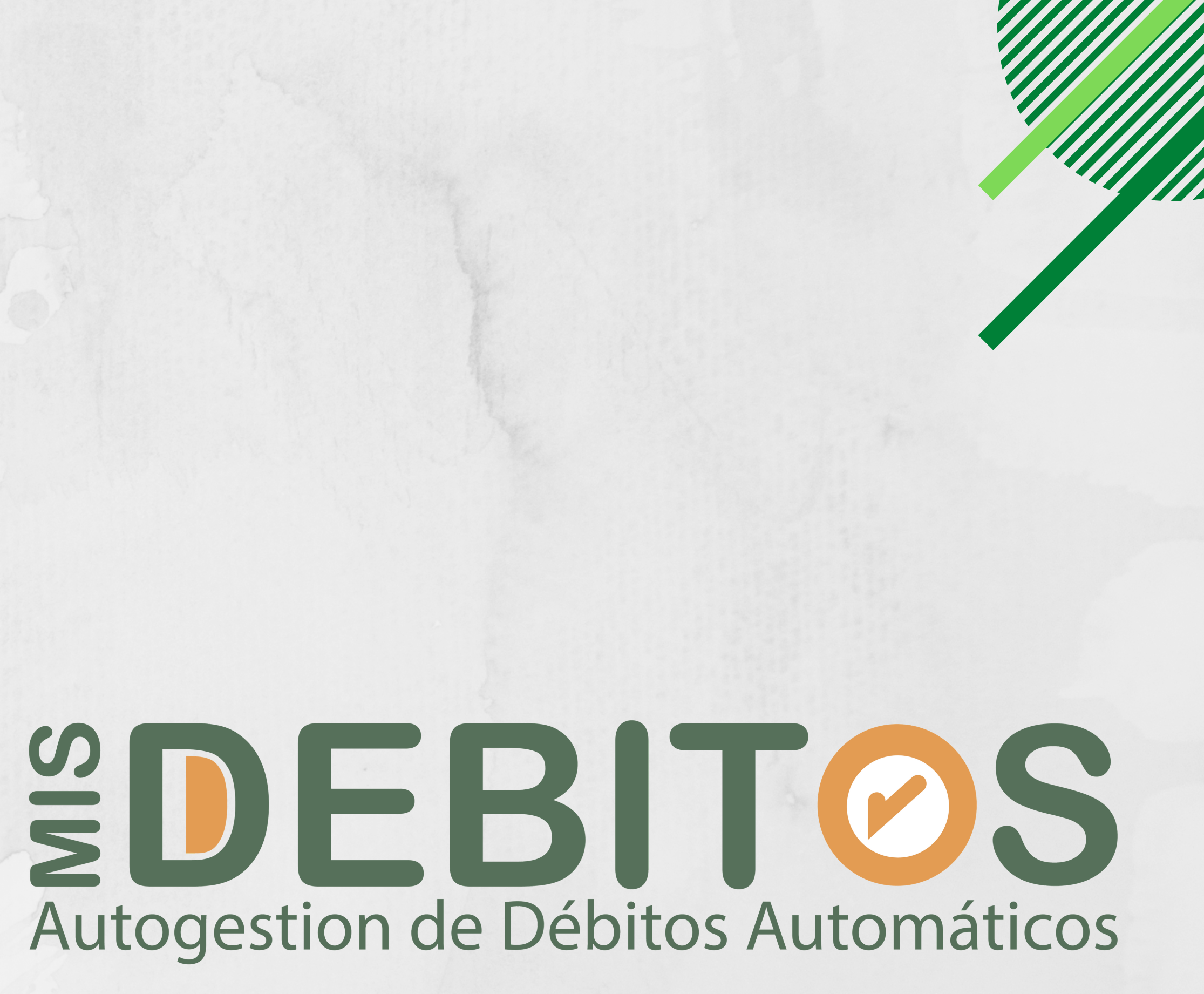

### SOLICITUD **DE ADHESIÓN AL SERVICIO DÉBITO AUTOMÁTICO** A TRAVÉS DE SIRO

en adelante EL REQUIRENTE solicita a BANCO ROELA S.A., la adhesión al "Servicio de Débito Automático a través de SIRO", ofrecido por esa Entidad, que comprende la factibilidad de gestionar altas, bajas o modificaciones de adhesiones de diferentes impuestos o servicios, generados por las distintas EMPRESAS ORIGINANTES (quienes emiten las órdenes de débito). Confirmadas las adhesiones, y mientras las mismas estén vigentes, se efectuarán débitos de la cuenta corriente bancaria seleccionada por EL REQUIRENTE quien reconoce y acepta...

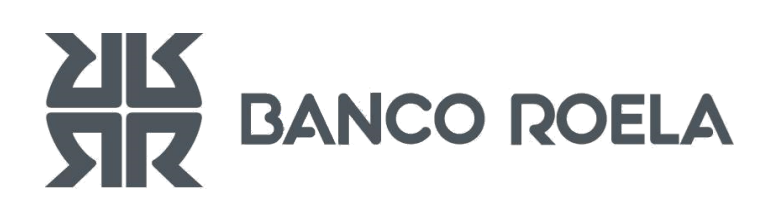

Adhesiones a Débito Automático:

Solicitá a tu ejecutivo de cuenta el formulario de adhesión al servicio. Una vez firmado envialo al banco escaneado.

### Ingresá a SIRO con tu USUARIO y CONTRASEÑA

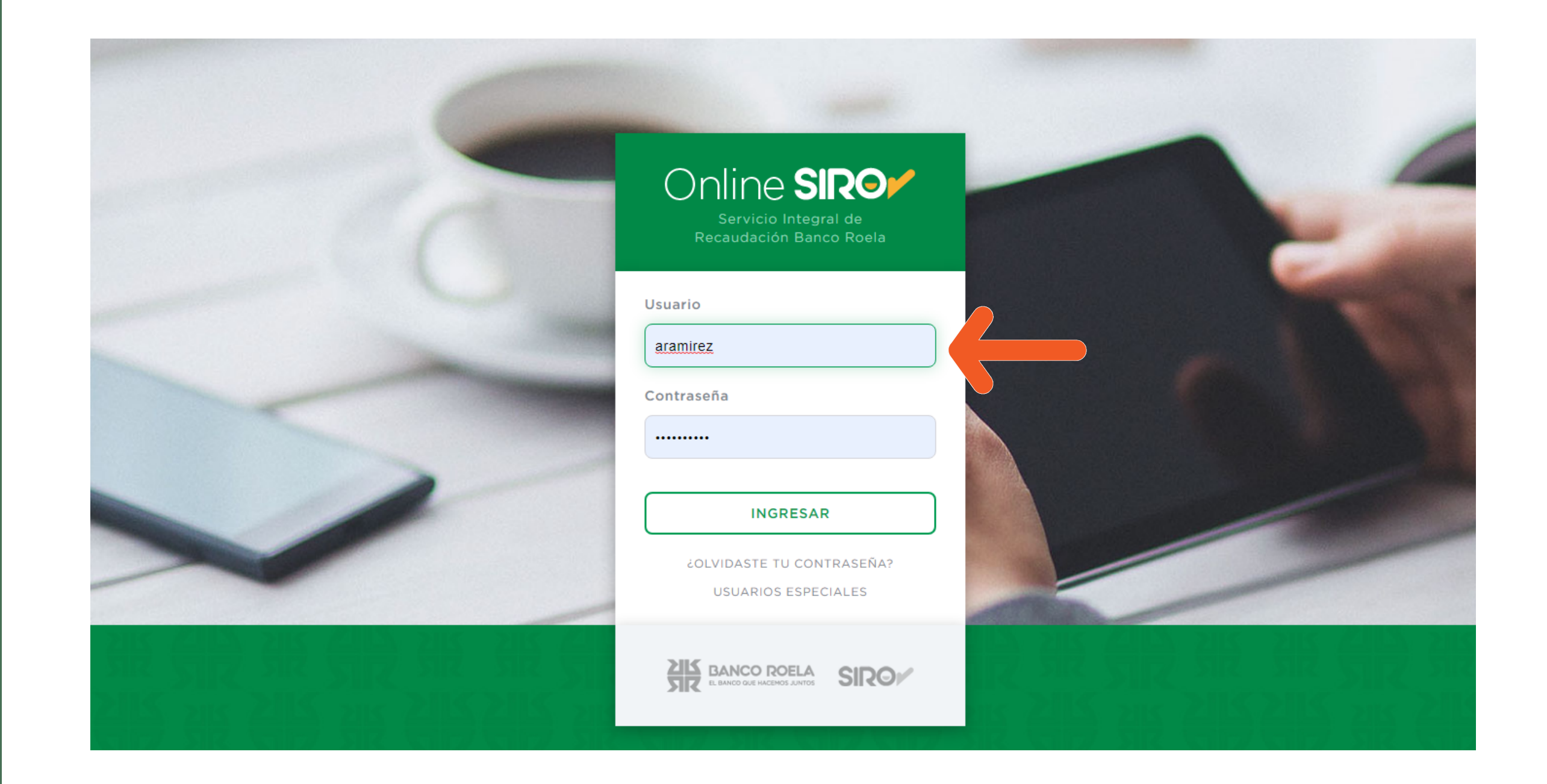

ALTAS

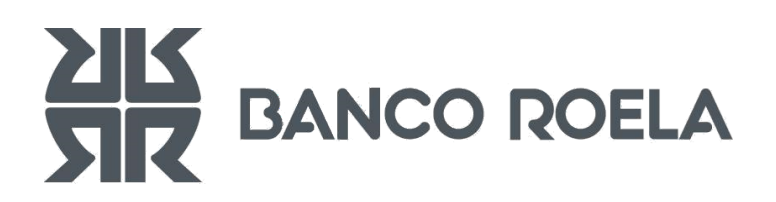

ALTAS

| cercá el mouse a          | la pestaña DÉE                                                                    | BITOS AUTOMÁTICOS.                  |
|---------------------------|-----------------------------------------------------------------------------------|-------------------------------------|
|                           |                                                                                   |                                     |
| Online SIRO/              | HOME BANKIN<br>Individuos                                                         | NG BANCA ELECTRÓNICA<br>Empresas    |
| RENDICIONES ARCHIVO DE F  | PAGOS DÉBITOS AUTOMÁTICOS                                                         | SA DE AYUDA<br>TAMOS PARA ASISTIRTE |
| Tipo de Listado           | ALTAS<br>VIGENTES<br>HISTORIAL                                                    |                                     |
| Listado:                  |                                                                                   |                                     |
| Por fecha de Proceso      |                                                                                   |                                     |
| Rango de Fechas           |                                                                                   |                                     |
| Desde: Hasta:             |                                                                                   |                                     |
| 01/08/2020 🔻 05/08/2020 🔻 | <ul> <li>Consulte todo el historial en inter<br/>días en cada consulta</li> </ul> | rvalos de hasta 90                  |
|                           |                                                                                   |                                     |
| Filtros Opcionales        |                                                                                   |                                     |
|                           |                                                                                   |                                     |
|                           |                                                                                   |                                     |
|                           | <b>Z</b> BANCO ROELA                                                              |                                     |
|                           |                                                                                   |                                     |

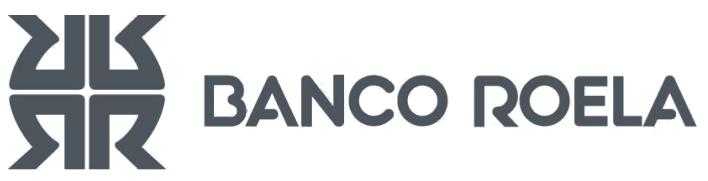

### > Seleccioná el convenio que corresponde a la cuenta en la que se van a realizar los Débitos Automáticos.

### Altas ¿Cómo cargar Adhesiones? Cargar adhesiones 1. Seleccionar Convenio CBU Convenio Cuenta CREMONA MARCELO GABRIEL 0000005829/3 2. Padrón de Adhesiones Padrón MONOTRIBUTO AFIP

ALTA INDIVIDUAL

ALTA MASIVA

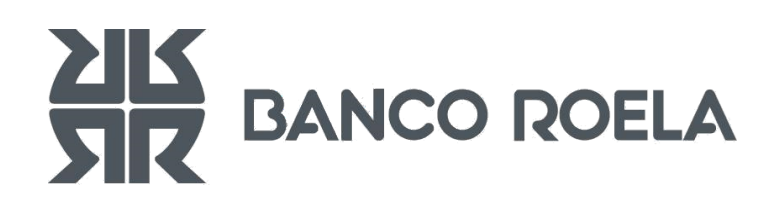

ALTA

📀 Mostrar

247000561000000582938

Crear Padrón

Editar Nombre

| Altas                    |   |                |                       |         |        |
|--------------------------|---|----------------|-----------------------|---------|--------|
| ¿Cómo cargar Adhesiones? |   |                | 📀 Mostrar             |         |        |
| Cargar adhesiones        |   |                |                       |         |        |
| 1. Seleccionar Convenio  |   |                |                       |         |        |
| Convenio                 |   | Cuenta         | CBU                   |         |        |
| CREMONA MARCELO GABRIEL  | ~ | 0000005829 / 3 | 247000561000000582938 |         |        |
| 2. Padrón de Adhesiones  |   |                |                       |         |        |
| Padrón                   |   |                | Crear Padrón          | > Opcić | on:    |
| MONOTRIBUTO AFIP         | ~ |                | Editar Nombre         | Crear p | adrón. |
|                          |   |                |                       |         |        |

Se puede crear un padrón con adhesiones que correspondan a una única empresa o servicio o combinar adhesiones que correspondan a diferentes empresas o servicios.

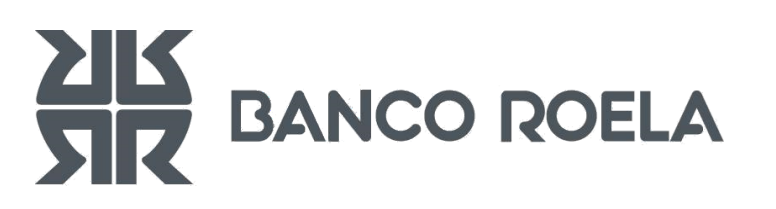

ALTAS

### Altas

### ¿Cómo cargar Adhesiones?

### Cargar adhesiones

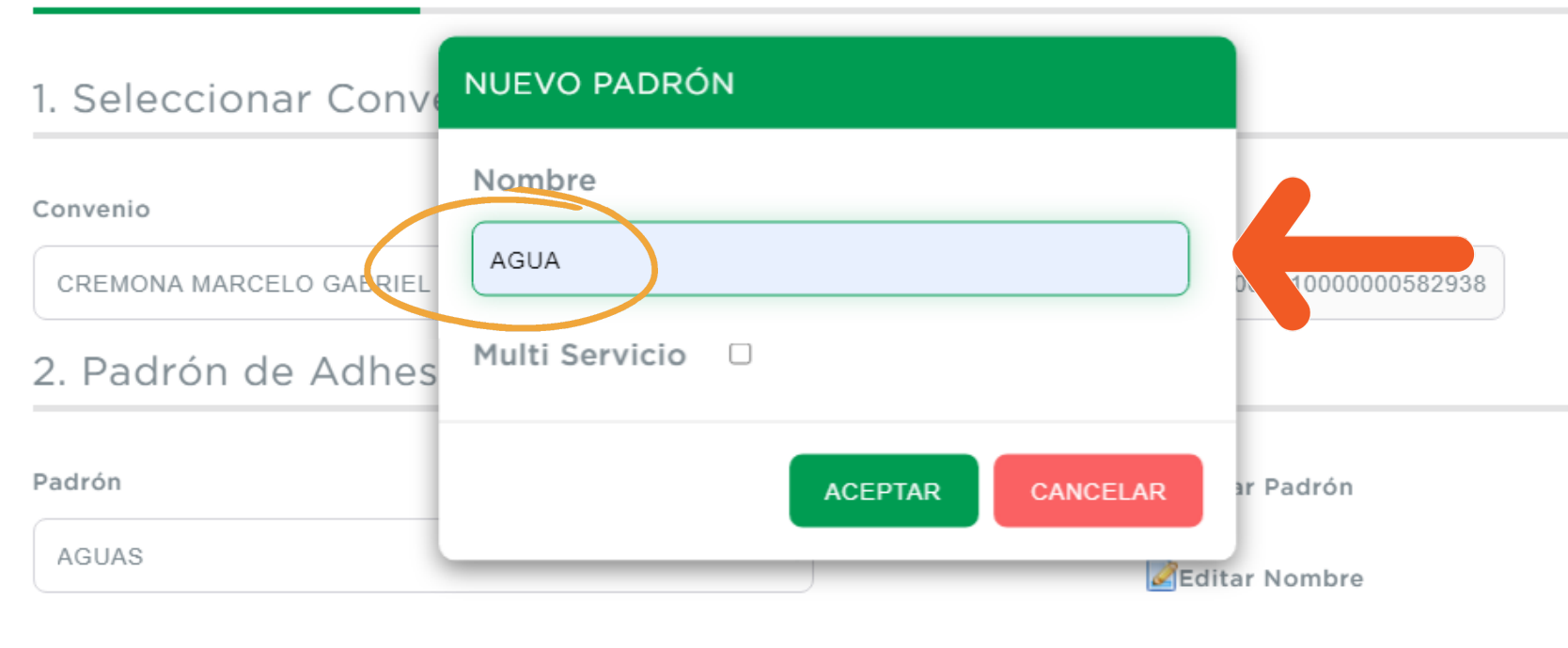

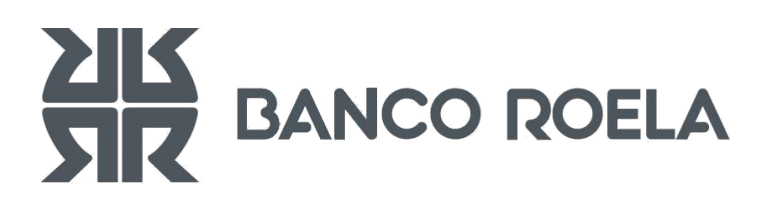

ALTAS

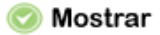

Elimar Padrón

> Agrega el nombre
del padrón e indica si
es multiservicio o no.
Luego cliqueá
ACEPTAR.

# **NDIVIDU**

| Cargar adhesiones                                              |   |                          |                                                   |
|----------------------------------------------------------------|---|--------------------------|---------------------------------------------------|
| . Seleccionar Convenio                                         |   |                          |                                                   |
| Convenio<br>CREMONA MARCELO GABRIEL<br>2. Padrón de Adhesiones | ~ | Cuenta<br>0000005829 / 3 | CBU<br>247000561000000582938                      |
| Padrón<br>AGUA                                                 | ~ |                          | ©Crear Padrón<br>≧Editar Nombre<br>⊜Elimar Padrón |
| ALTA INDIVIDUAL<br>NUEVA ADHESIÓN                              |   | ALTA MA                  | SIVA<br>RTAR ADHESIÓN                             |

adhesiones. CARGA INDIVIDUAL.

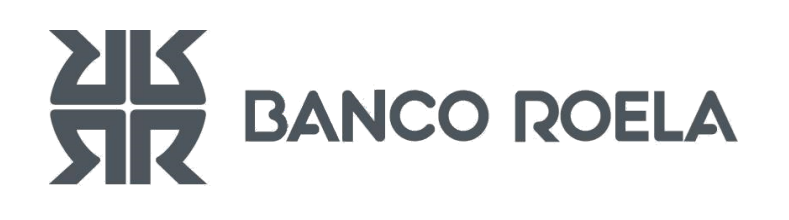

### > Seleccioná el padrón y empezá el proceso de alta de

> Elegí un tipo de carga: INDIVIDUAL o MASIVA. De ser MULTISERVICIO únicamente se podrá realizar la

### **NDIVIDUA** 4

### Cargar adhesiones

### 1. Seleccionar Convenio

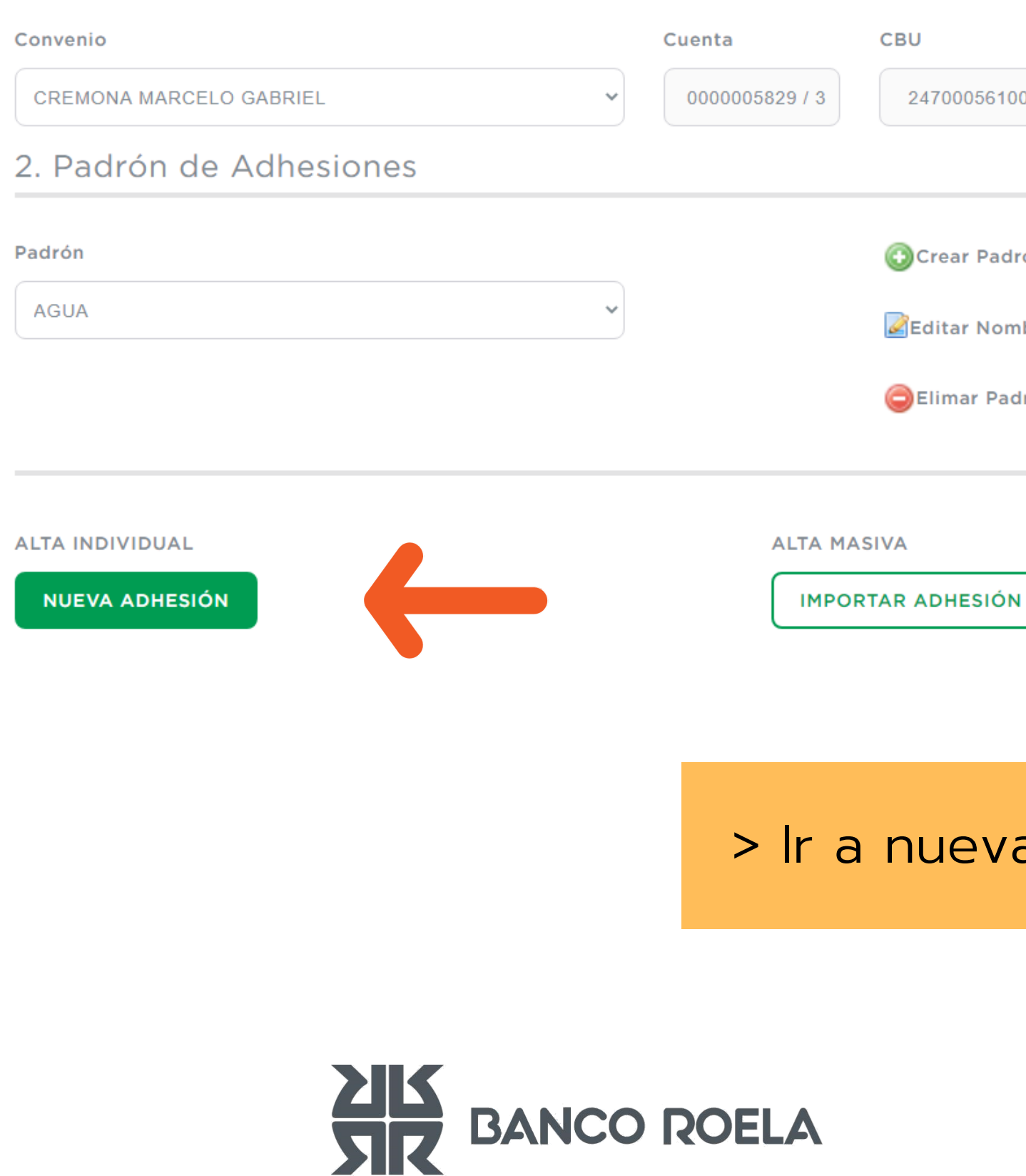

| J                     |  |
|-----------------------|--|
| 247000561000000582938 |  |
|                       |  |
| Crear Padrón          |  |
| Editar Nombre         |  |
| Elimar Padrón         |  |
|                       |  |
|                       |  |
|                       |  |

### > Ir a nueva adhesión.

| adrón                                                       | Crear Padrón                        |
|-------------------------------------------------------------|-------------------------------------|
| AGUA                                                        | ∽ ZEditar Nombre                    |
|                                                             | elimar Padrón                       |
| ALTA INDIVIDUAL                                             | CERRAR                              |
| Servicio                                                    | Ejemplo Identificador de Cliente    |
| AFIP - AUTONOMOS                                            | 0000000000 (CUIT)                   |
| Tipo Adhesión     Identificador de Cliente       Alta     ✓ | Descripción                         |
|                                                             | AGREGAR                             |
| Servicio Tipo Adhesion                                      | Identificador Cliente Descripción # |
|                                                             | Agregue adhesiones                  |

> Cargá los datos de servicio, identificador cliente y descripción y al finalizar seleccione "Agregar". A medida que se realiza la carga se van agregando en la lista que se muestra en la parte inferior.

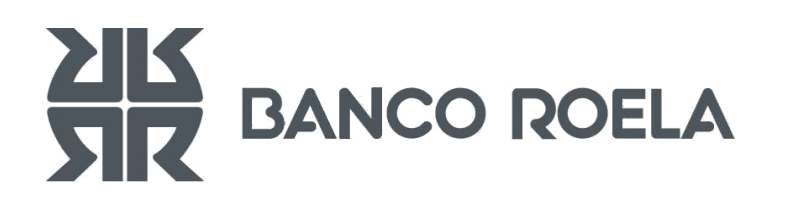

ALTA INDIVIDUA

## ALTA MASIVA

### 1. Seleccionar Convenio Convenio Cuenta CBU CREMONA MARCELO GABRIEL 0000005829 / 3 24700056 $\sim$ 2. Padrón de Adhesiones Padrón Crear Pa AGUA v Editar No Elimar F ALTA MANUAL ALTA MASIVA NUEVA ADHESIÓN IMPORTAR ADHES

Cargar adhesiones

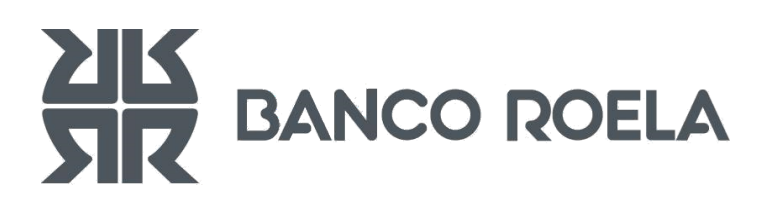

| 1000000582938 |
|---------------|
|               |
| adrón         |
| ombre         |
| Padrón        |
|               |
| ÓN            |

### > Ir a importar adhesión.

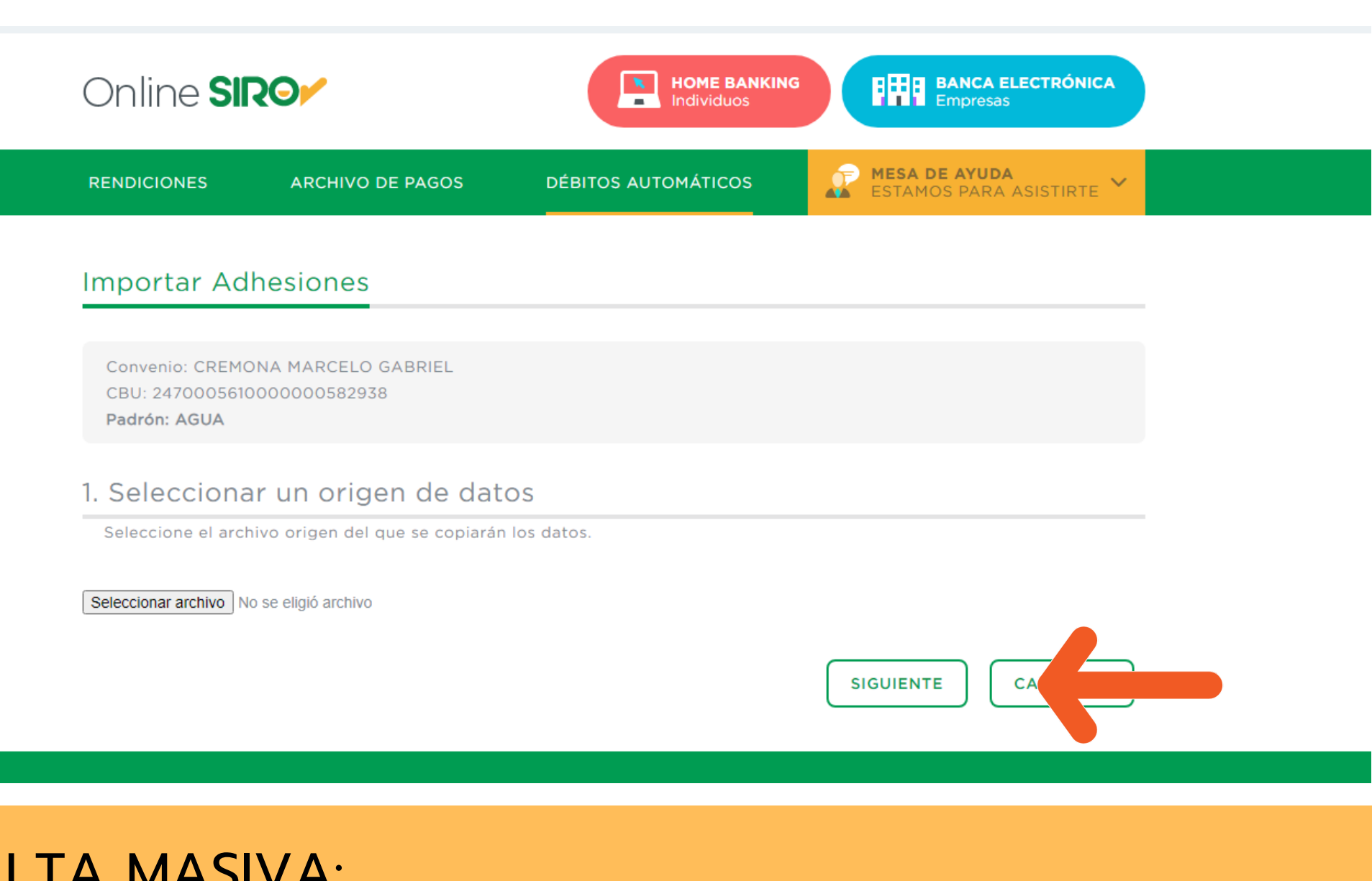

### **EN ALTA MASIVA:**

> Subir el archivo Excel que corresponde a los datos para las adhesiones y dar SIGUIENTE.

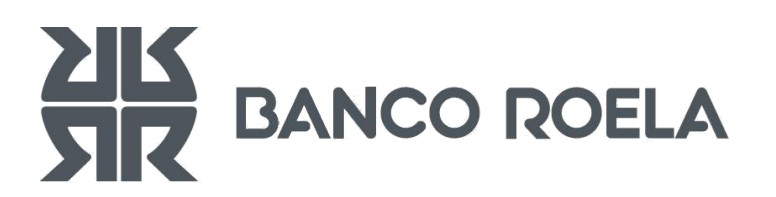

ALTA MASIVA

Ζ J SION 

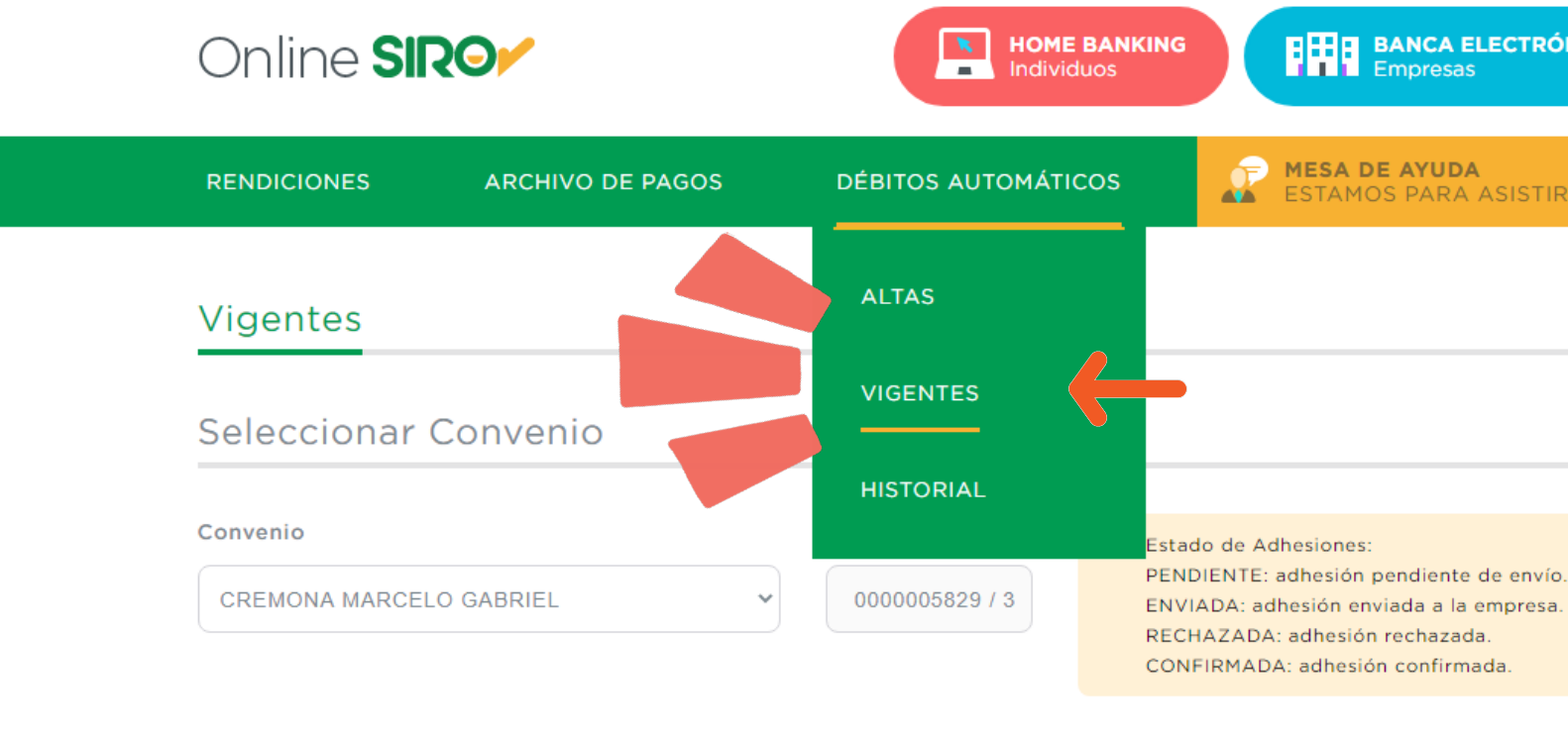

### Padrones

|                         | Nombre                                 | ▲ MultiServicio |
|-------------------------|----------------------------------------|-----------------|
|                         | CONSORCIO 9 DE JULIO                   | $\checkmark$    |
| rools.com.ar/circulah/S | ECOGAS     In Control Aspendic State   |                 |
| roela.com.at/stroweb/s  | no/DebitoAutomatico/ASDD_vigentes.aspx |                 |

### **Estado de Adhesiones:**

https://www.banco

*Pendiente*: Se encuentra cargada para ser enviada a la empresa originante. *Enviada*: Fue informada a la empresa Originante, a la espera de su aprobación.

Confirmada: Se aceptó por la empresa Originante. Rechazada: No aceptada por la empresa Originante.

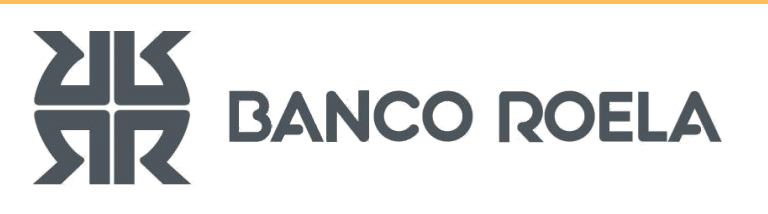

BANCA ELECTRÓNICA Empresas

🔺 ESTAMOS PARA ASISTIRTE 🎽

### Registrá tus adhesiones una vez que hayas cargado todas.

Editar Padrón AGREGAR ADHESION

Editar Padrón AGREGAR ADHESION

## A D H ESIONE STORIAL

| RENDICIONES                                               | ARCHIVO DE PAGOS                             | DÉBITOS AUTOMÁTICOS                                                           | DE AYUDA<br>MOS PARA ASISTIRTE |
|-----------------------------------------------------------|----------------------------------------------|-------------------------------------------------------------------------------|--------------------------------|
| Гіро de Lis                                               | tado                                         | ALTAS<br>VIGENTES<br>HISTORIAL                                                |                                |
| .istado:                                                  |                                              |                                                                               |                                |
|                                                           |                                              |                                                                               |                                |
| Por fecha de Proc                                         | ceso 🗸                                       |                                                                               |                                |
| Por fecha de Proc<br>Rango de F<br>Desde:                 | eeso 🗸                                       |                                                                               |                                |
| Por fecha de Proc<br>Rango de F<br>Desde:<br>01/08/2020 T | ceso<br>Eechas<br>Hasta:<br>05/08/2020<br>() | Consulte todo el historial en intervalos de hasta 90<br>días en cada consulta | 0                              |
| Por fecha de Proc<br>Rango de F<br>Desde:<br>01/08/2020 V | echas<br>Hasta:                              | Consulte todo el historial en intervalos de hasta 9<br>días en cada consulta  | 0                              |

HISTORIAL: En esta pestaña se ve el Historial de Adhesiones. - Fechas de altas, de bajas y sin son multiservicio o no.

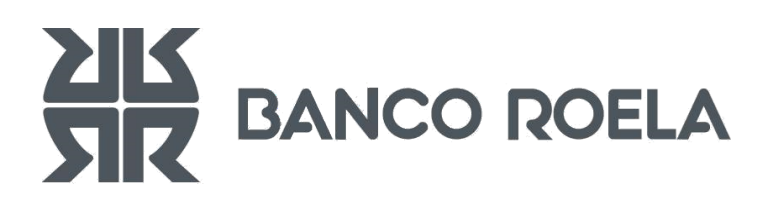

### ¿Tenés dudas? Comunicate con nosotros.

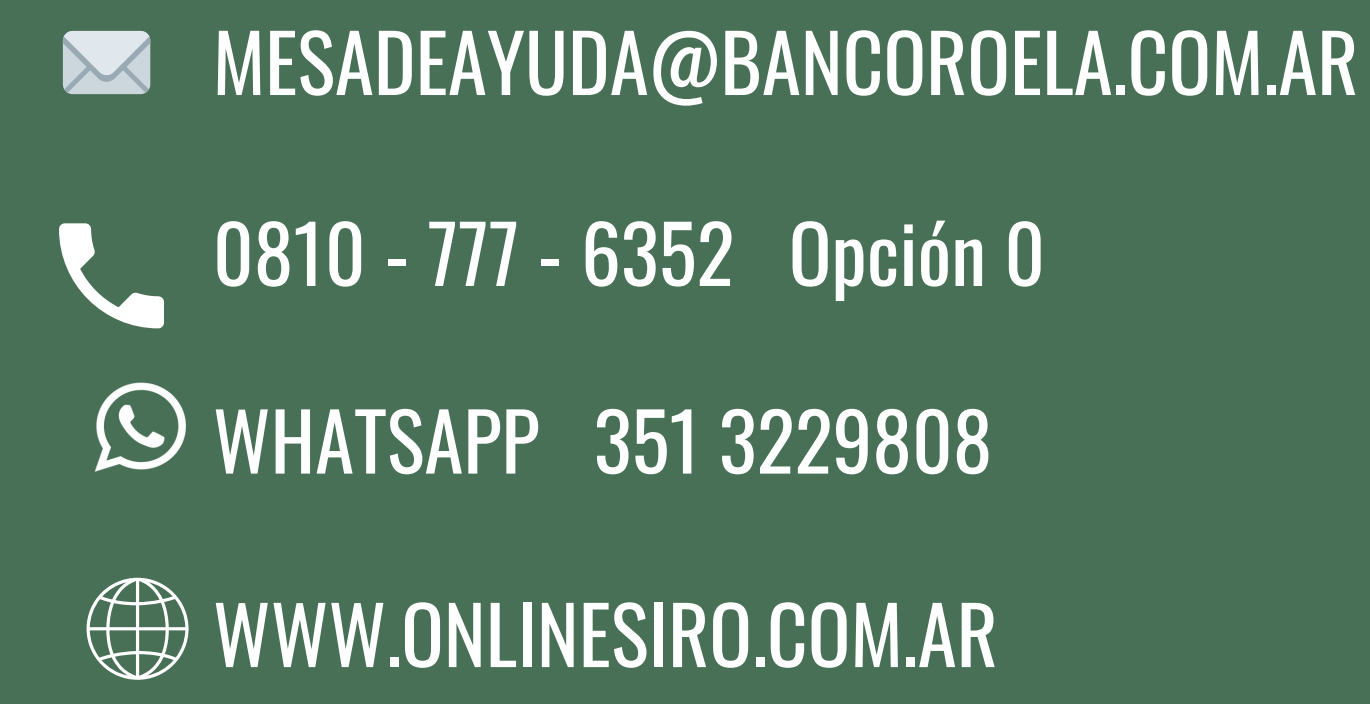

### Mesa de Ayuda

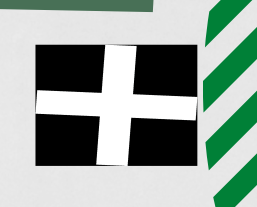

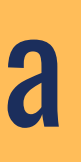

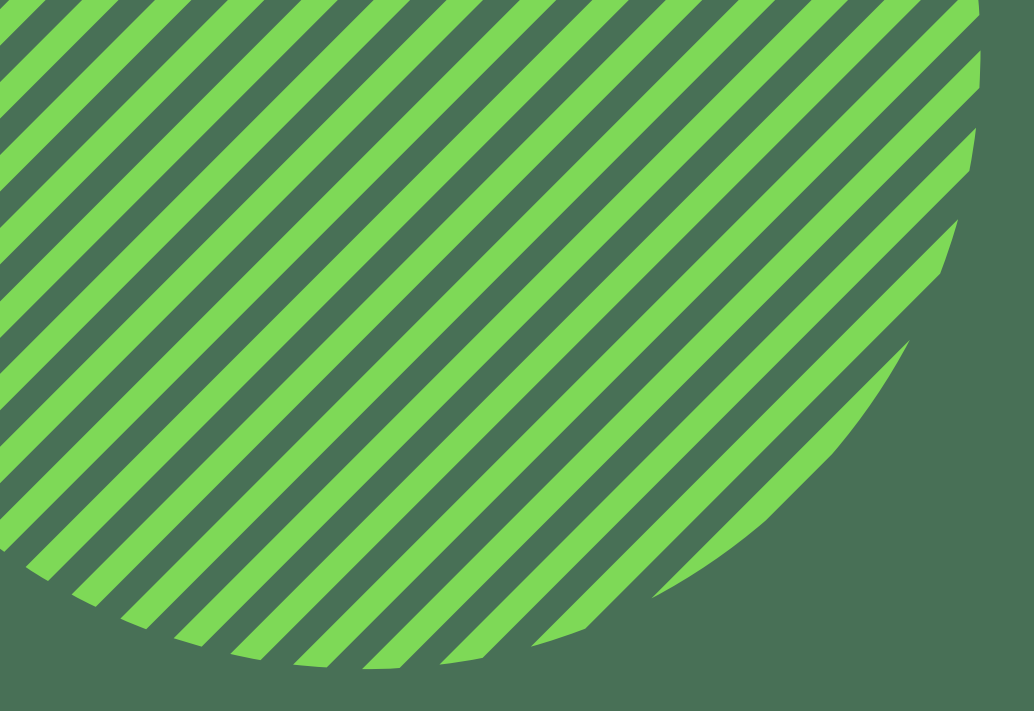

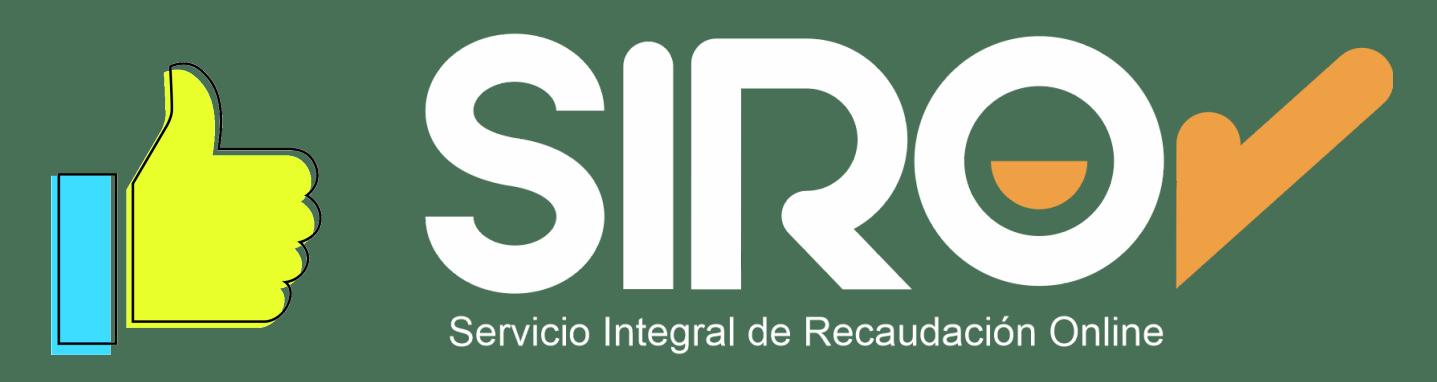

### WWW.ONLINESIRO.COM.AR

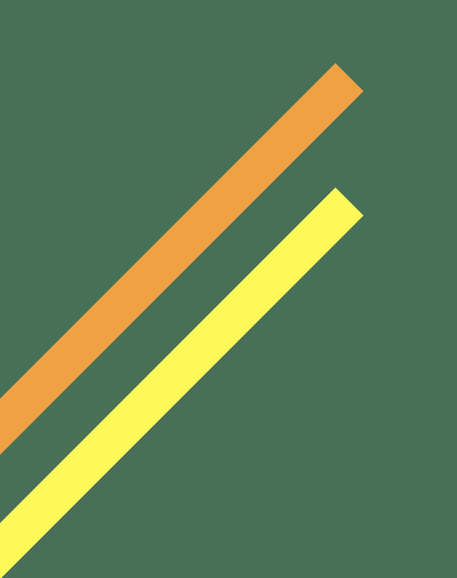